## ПОДАННЯ УЧАСНИКАМИ ЗВЕРНЕННЯ/ВИМОГИ ДО ЗАМОВНИКА

В Законі України «Про публічні закупівлі» вказано, що «Фізична/юридична особа має право не пізніше ніж за 10 днів до закінчення строку подання тендерної пропозиції звернутися через електронну систему закупівель до замовника за роз'ясненнями щодо тендерної документації та/або звернутися до замовника з вимогою щодо усунення порушення під час проведення тендеру. Усі звернення за роз'ясненнями та звернення щодо усунення порушення автоматично оприлюднюються в електронній системі закупівель без ідентифікації особи, яка звернулася до замовника.»

У спрощеній закупівлі учасник може звернутись із зверненням до замовника, лише в період уточнень. У понадпорогових закупівлях учасник може звернутись із зверненням до замовника, на прекваліфікації та кваліфікації (не пізніше ніж за 10 днів до завершення строку подання тендерних пропозицій).

### ПОДАННЯ ЗВЕРНЕННЯ ДО ЗАМОВНИКА

Щоб розпочати процес подання звернення до замовника, необхідно відкрити закупівлю (впевнитись, що діє період, що дозволяє подавати звернення) та натиснути кнопку Подати звернення.

| Закупівля                      | [ТЕСТУВАННЯ] Бутерброди від                       | Державне підприємство "Олімпія".              | Очікування пропозицій                     |
|--------------------------------|---------------------------------------------------|-----------------------------------------------|-------------------------------------------|
| Тип закупівлі                  | Відкриті торги з публікацією англійською<br>мовою | Очікувана вартість:<br>410 200 грн. (Без ПДВ) | Очікувана вартість<br><b>410 200 грн.</b> |
| Тендер                         | UA-2024-04-22-000798-a                            | Вартість подання пропозиції:                  | Період подання пропозицій                 |
| План                           | UA-P-2024-04-22-000374-a 🗲                        | 612 грн.                                      | до 30.06.2024 09:00                       |
| Статус                         | Очікування пропозицій                             |                                               | Замовник:                                 |
| Остання зміна 22.04.2024 13:51 |                                                   |                                               | Контактний телефон:                       |
| Підпис                         | Підпис відсутній                                  |                                               | +380667894127                             |
|                                |                                                   |                                               | Подати пропозицію                         |
|                                | Подання пропози                                   | цій ( Залишилось 46 днів )                    | Сформувати рахунок                        |
| 3 22.04.2024 13:5              | 51                                                | до 30.06.2024                                 | 09:00 Додати в обрані                     |
|                                | Залишилось 45 днів 22 год.                        | Залишилось 45 днів 23 год.                    | Подати скаргу                             |
|                                |                                                   |                                               | Полати звернення                          |
| Період уточнень                | 0                                                 | Період оскарження 😮                           | подати эверпення                          |

Звернутися за роз'ясненням можна стосовно закупівлі загалом, конкретного лоту, конкретної позиції. Натиснувши кнопку, необхідно заповнити обов'язкові поля: **Тема** (довжина значення поля повинна бути між 1 та 200) та **Звернення** (довжина значення поля повинна бути між 1 та 10000). Після внесення необхідної інформації, потрібно натиснути **Надіслати** 

| Щоб отримувати системні повідомлення, пе<br>У разі відсутн                        | Звернення ×                | зану під час реєстрації електронну скриньку.<br>г <mark>и скриньку</mark> |
|-----------------------------------------------------------------------------------|----------------------------|---------------------------------------------------------------------------|
| <ul> <li>Повернутися до закупівлі</li> <li>Закупівля: звернення та ві,</li> </ul> | стосовно закупівлі<br>Тема |                                                                           |
| [ТЕСТУВАННЯ] Бутероро,<br>Тендер: UA-2024-04-22-000798-а                          |                            |                                                                           |
|                                                                                   | Закрити Надіслати          |                                                                           |

Після публікації звернення відображається введена інформація та дата подання звернення. Відповідно до вимог Закону інформація про автора звернення є замаскованою.

| Звернення стосов       | но закупівлі                                            |  |
|------------------------|---------------------------------------------------------|--|
| Тема<br>Зміст          | Тема поданого звернення<br>Текст звернення до замовника |  |
| Дата оприлюднення звер | нення: 15.05.2024 09:08                                 |  |

# Терміни для подання звернення

#### та надання відповіді замовником

| Тип закупівлі                                                                                                    | Звернення учасниками за<br>роз'ясненням                                       | Надання відповіді на звернення<br>замовником                                                                                                    |  |
|----------------------------------------------------------------------------------------------------|-------------------------------------------------------------------------------|----------------------------------------------------------------------------------------------------|--|
| спрощена закупівля                                                                                                    | протягом періоду уточнень                                                     | до закінчення періоду подання<br>пропозицій, або Замовник може<br>залишити звернення без відповіді                                                                                                    |  |
| відкриті торги з особливостями                                                                                                    | не пізніше ніж за 3 дні до<br>закінчення періоду подання<br>пропозицій        | до закінчення періоду подання<br>пропозиції. Якщо період завершився,<br>кінцевий строк періоду подання<br>необхідно продовжити так, щоб до кінця<br>подання пропозицій залишалося не<br>менше 4-х днів |  |
| відкриті торги<br>відкриті торги з публікацією<br>англійською мовою<br>конкурентний діалог (1, 2-й етап)<br>конкурентний діалог з публікацією<br>англійською мовою (1, 2 етап)<br>відкриті торги для закупівлі<br>енергосервісу<br>укладання рамкової угоди | не пізніше ніж за 10 днів до<br>закінчення періоду подання<br>пропозицій      | до кінця подання пропозицій повинно<br>залишатися не менше 7-ми днів. Якщо<br>період завершився, кінцевий строк<br>періоду подання необхідно продовжити                                                |  |
| спрощені торги із застосуванням<br>електронної системи закупівель                                                                                                    | не пізніше ніж за 2 робочі дні до<br>закінчення періоду подання<br>пропозицій | системою вимагається продовжити<br>період подання пропозицій на 2 робочі<br>дні з моменту внесення відповіді                                                                                           |  |
| переговорна процедура<br>переговорна процедура<br>(скорочена)<br>закупівля без використання<br>електронної системи                                                                                                    | Звернення не застосо                                                          | Звернення не застосовується для даних процедур.                                                                                                    |  |

Звернення за роз'ясненням без відповіді блокує набуття закупівлею наступних статусів, окрім Спрощеної закупівлі (звернення без відповіді не блокує хід процедури).

## ПОДАННЯ ВИМОГИ ДО ЗАМОВНИКА

На етапі обговорення умов тендерної документації **прибрано опцію подання вимоги в усіх типах закупівель протягом періоду уточнень**. Тож, подання Вимоги залишається активним механізмом на інших етапах закупівлі: прекваліфікація та кваліфікація. Щоб розпочати процес подання Вимоги до замовника, необхідно відкрити закупівлю на відповідному етапі та під найменуванням своєї організації натиснути кнопку Подати Вимогу.

|                                                                                                    | Показати локументи пропозиції                                  |                           |
|----------------------------------------------------------------------------------------------------|----------------------------------------------------------------|---------------------------|
|                                                                                                    | Відповіді на критерії                                          |                           |
|                                                                                                    | Кваліфікований електронний підпис накладено. 🛃                 |                           |
| Тема<br>не відповідає вимогам тендерної докуме<br>Зміст<br>не відповідає встановленим абзацом пер<br>законодавства<br>Покументи кваліфікації | ентації<br>ршим частини третьої статті 22 цього Закону вимогам | до учасника відповідно до |
| sign.p7s<br>15.05.2024 09:30                                                                                                    | -                                                              | 0                         |
| edr_identification.yaml<br>12.05.2024 09:04                                                                                                  | Витяг з ЄДР                                                    | 6 5                       |
| Тідстави для відмови в уча                                                                                                    | сті у процедурі закупівлі                                      |                           |
| Виявлення факту зв'язку у<br>замовником                                                                                                    | часника з іншими учасниками проц                               | едури або +               |
|                                                                                                    |                                                                |                           |

Після натискання кнопки, необхідно заповнити два обов'язкові поля: **Тема** та **Зміст**. Після внесення необхідної інформації, потрібно натиснути **Зберегти.** Після збереження чернетки вимоги, з'являється можливість додати документи за допомогою кнопки **Додати документ**.

| Тип: вимога                  | Дата: | <b>Стан:</b> Створення |
|------------------------------|-------|------------------------|
| Тема *                       |       |                        |
| Тема вимоги                  |       |                        |
|                              |       |                        |
| Зміст *                      |       |                        |
| Зміст вимоги                 |       |                        |
|                              |       |                        |
| Документи о                  |       |                        |
| Додати документ              |       |                        |
| Зберегти Надіслати Відмінити |       |                        |

Для публікації Вимоги необхідно натиснути на кнопку **Надіслати**. Також, Вимогу можна відмінити, для цього необхідно натиснути на кнопку **Відмінити**.